## Exportando el área de estudio de HDF a JPG

En esta presentación se muestra como a una serie de imágenes satelitales guardadas en formato HDF, se les recorta el área de interés, y a cada recorte se le colocan las coordenadas geográficas, la escala de colores y la fecha a la que corresponde la imagen y la serie de imágenes obtenidas se exportan a formato JPG. El programa utilizado para este ejercicio fue el WIM/WAM.

O.Q. Esther Ramos Carrillo

## Ejercicio 1

## Se utilizarán los programas de las serie WIM/WAM: Windows Image Manager y Wam\_series

Paso 1.- Se colocan las imágenes satelitales globales de TSM o Clorofila en formato HDF de todo el periodo de estudio en un directorio.

| opaliación de la constante de la constante de |                                                                                                    |  |  |  |  |  |  |  |  |
|----------------------------------------------------------------------------------------------------|----------------------------------------------------------------------------------------------------|--|--|--|--|--|--|--|--|
| Archivo Edición Ver Favoritos Herramientas Ayuda                                                                                                    |                                                                                                    |  |  |  |  |  |  |  |  |
| 😋 Atrás 👻 🐑 🚽 🏂 Búsqueda 😥 Carpetas 📰 -                                                                                                    |                                                                                                    |  |  |  |  |  |  |  |  |
| Dirección 🗁 Xt/IMAGENES CONABIO\conabio mensualestJALISCO                                                                                                    |                                                                                                    |  |  |  |  |  |  |  |  |
| Tareas de archivo y carpeta                                                                                                    | Image: Characterization of the second second seco |  |  |  |  |  |  |  |  |
| Deros sittos Conabio mensuales Mis documentos Documentos compartidos Mi PC Mis sitios de red                                                                                                    | Image: Construction of the second second s |  |  |  |  |  |  |  |  |
|                                                                                                    | □ A20031522003181.L3m_MO_1km.CHLO.hdf.cut.hdf □ A20072742007304.L3m_MO_1km.CHLO.hdf.cut.hdf<br>□ A20031822003182.L3m_MO_1km_CHLO.hdf.cut.hdf □ A20072742007304.L3m_MO_1km_CHLO.hdf.cut.hdf                                                                                                    |  |  |  |  |  |  |  |  |
| Detailes<br>A20021822002212.L3m_M0_11<br>Archivo HDF<br>Fecha de modificación: Hoy, 10 de<br>Noviembre de 2009, 10:28 a.m.<br>Tamaño: 489 KB                                                                                                    | A20032132003243.L3m_MO_1km.CHLO.hdf.cut.hdf A200325132003243.L3m_MO_1km.CHLO.hdf.cut.hdf A20032132003243.L3m_MO_1km.CHLO.hdf.cut.hdf A200324420033273.L3m_MO_1km.CHLO.hdf.cut.hdf A200324420033273.L3m_MO_1km.CHLO.hdf.cut.hdf A2003252003334.L3m_MO_1km.CHLO.hdf.cut.hdf A2003252003334.L3m_MO_1km.CHLO.hdf.cut.hdf A2003352003334.L3m_MO_1km.CHLO.hdf.cut.hdf A20033220040031.L3m_MO_1km.CHLO.hdf.cut.hdf A20033220040031.L3m_MO_1km.CHLO.hdf.cut.hdf A20033220040031.L3m_MO_1km.CHLO.hdf.cut.hdf A20033220040031.L3m_MO_1km.CHLO.hdf.cut.hdf A20033220040031.L3m_MO_1km.CHLO.hdf.cut.hdf A20033220040031.L3m_MO_1km.CHLO.hdf.cut.hdf A20033220040031.L3m_MO_1km.CHLO.hdf.cut.hdf A20033220040031.L3m_MO_1km.CHLO.hdf.cut.hdf A20031220040031.L3m_MO_1km.CHLO.hdf.cut.hdf A2003122004031.L3m_MO_1km.CHLO.hdf.cut.hdf A2003122004031.L3m_MO_1km.CHLO.hdf.cut.hdf A2003122004031.L3m_MO_1km.CHLO.hdf.cut.hdf A2003122004031.L3m_MO_1km.CHLO.hdf.cut.hdf A2003122004031.L3m_MO_1km.CHLO.hdf.cut.hdf A2003122004031.L3m_MO_1km.CHLO.hdf.cut.hdf A2003122004031.L3m_MO_1km.CHLO.hdf.cut.hdf A2003122004031.L3m_MO_1km.CHLO.hdf.cut.hdf A2003122004031.L3m_MO_1km.CHLO.hdf.cut.hdf A2003122004031.L3m_MO_1km.CHLO.hdf.cut.hdf A2003122004031.L3m_MO_1km.CHLO.hdf.cut.hdf A2003122004031.L3m_MO_1km.CHLO.hdf.cut.hdf                                                                                                    |  |  |  |  |  |  |  |  |
|                                                                                                    | Image: Children Children C         |  |  |  |  |  |  |  |  |

Paso 2.- Con <u>Wam series</u> se realiza el recorte del área de interés y se exporta en el formato deseado (HDF, JPG, ETC...). Se especifica el directorio con los archivos de entrada, el formato con el que entran los archivos y el directorio de salida. En <u>Cut Subimage</u> se colocan las coordenadas dela área a recortar.

| _                       |                                                                            | Warm series                                                                                                   |                                                                                                    |                   |   |                                                   |
|-------------------------|----------------------------------------------------------------------------|----------------------------------------------------------------------------------------------------|----------------------------------------------------------------------------------------------------|-------------------|---|---------------------------------------------------|
| 0                       | Directorio archivos entradas                                               | From dir                                                                                                    |                                                                                                    | Save as:          |   |                                                   |
|                         |                                                                            | File pattern: * HDF                                                                                           |                                                                                                    | 🗖 GIF             |   |                                                   |
| No<br>ast<br>noi<br>*.H | mbre archivos de entrada, el<br>erisco especifica cualquier<br>mbre<br>IDF | To dir: K:\IMAGEN                                                                                             | VES CONABIO\conabiomensuales\JALISCO<br>i files\Wimsoft\wam_series_log.txt<br>Median-filter? Size:<br>Fill Holes? Size:<br>Null value            | HDF with LLA      | F | ormatos de exportación                            |
|                         |                                                                            | C CoastWatch                                                                                                  | Mirror? (Upside down?)  Rotate 90 deg  Coastlines [C:\Program Files\Wimsoft\Maps\co                                                              | Lat,Lon,Value     |   |                                                   |
|                         | Directorio archivos salida                                                 | O L18                                                                                                    | with Overlay Pixel Value                                                                                                    |                   |   |                                                   |
|                         |                                                                            | Overlay J:MAGEN Load Palette C:APro Annotate: X= 100                                                          | IES CONABIO\conabio mensuales\GT-CLO\prueba\T<br>ogram Files\Wimsoft\chl.lut<br>Y= 12                                                            | ARGET-overlay.hdf |   | Área de recorte en latitud, longitud.             |
|                         |                                                                            | <b>v</b>                                                                                                    | Cut subimage? -110                                                                                                    | -102              |   |                                                   |
| _                       |                                                                            | 🔲 Statistics, Valid Min, M                                                                                    | 4ax: 0.015 64 17                                                                                                    | _                 |   |                                                   |
|                         |                                                                            | <b>W</b>                                                                                                    | Min, Max Temperature for CoastWatch                                                                                                    | 25.5              |   |                                                   |
|                         |                                                                            | Convert to byte? Chlo                                                                                         | r_a, Logarithmic 🗨 🔽 Color Stretch 🛛 20                                                                                                    | 220               |   |                                                   |
|                         | Si todo funciona bien: Done!                                               | Remap to C.VProgra<br>C. Forward Mapping<br>A20090912009120.L3m<br>A20091522009181.L3m<br>A20091522009181.L3m | m files\Wimsoft\Images\hdf\SeaWiFS\baja_2000_ap<br>Forward w. Fill Gaps Inverse Mapping<br>MD_1km.CHLO.hdf<br>MD_1km.CHLO.hdf<br>MD_1km.CHLO.hdf | ril\composite.hdf |   | Oprimimos Start<br>para dar inicio al<br>recorte. |
|                         |                                                                            | T=== Donei ===                                                                                                |                                                                                                    | Start 🤞           |   |                                                   |

Verificamos en el directorio de salida nuestros archivos. Hasta aquí tenemos los recortes en HDF del área de interés sin coordenadas. Para colocar las coordenadas se creará un "mapa base" que contendrá latitud, longitud, escala de colores y fecha, que será sobrepuesto a todas las imágenes. Este tiene que estar en formato HDF.

Paso 3.- Creamos el "mapa base" y con Windows Image Maanger abrimos un (1) archivo con el área de interés recortada en formato HDF, despues con Geo > Get Map Overlay (de preferencia <u>coast\_high.b</u>), obtenemos la línea de costa y sobre esta vamos a referenciar las coordenadas (Latitud, Longitud).

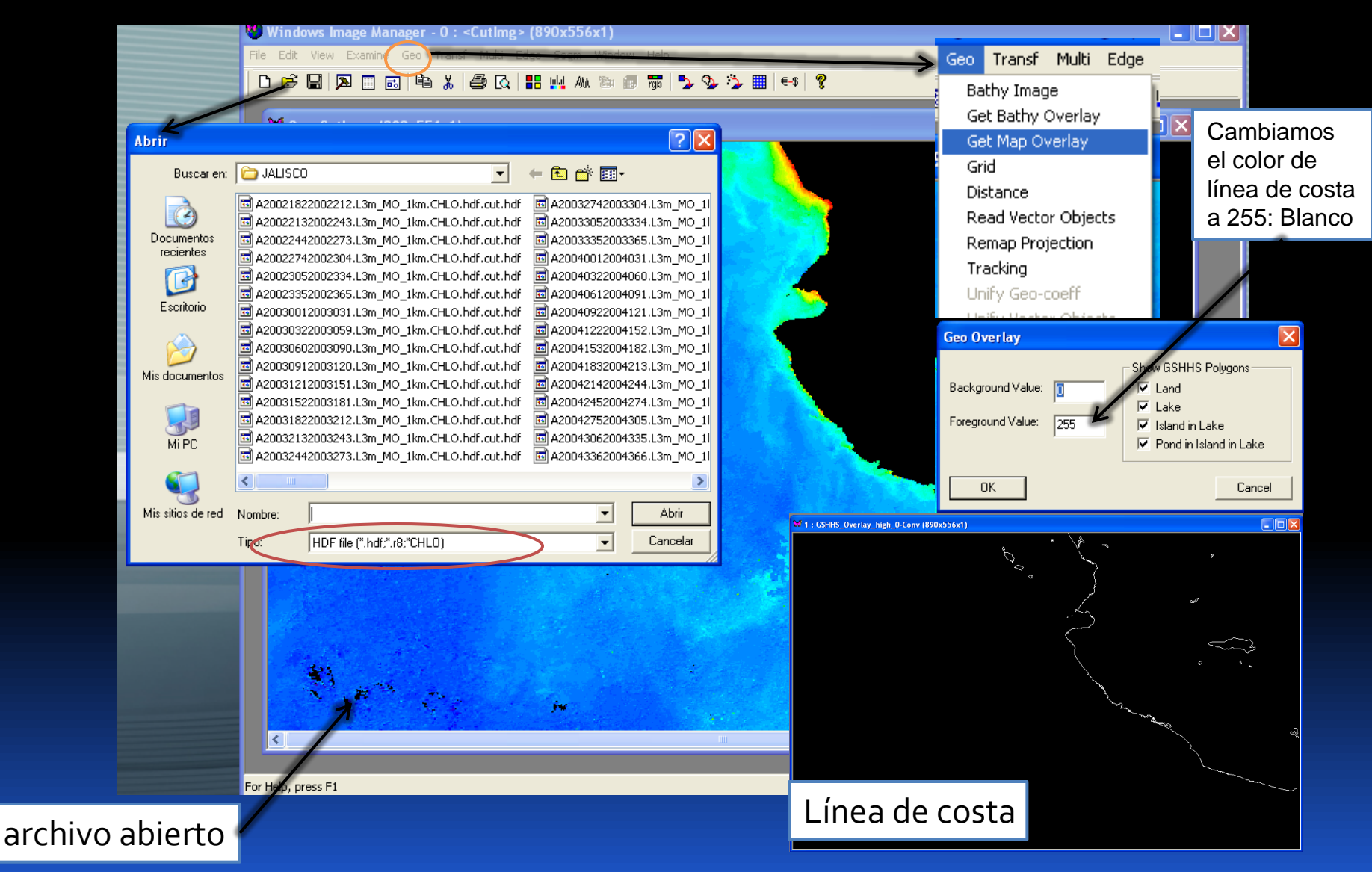

Paso 4.- Convertimos esta imagen que creamos de formato BYTE y Pixel Value, a escala Logaritmica de Clorofila que trae por default el programa. Utilizando Transf > Convert . Después colocándonos sobre la imagen podemos ir a View > Set Colors para verificar que la escala de colores fue aplicada.

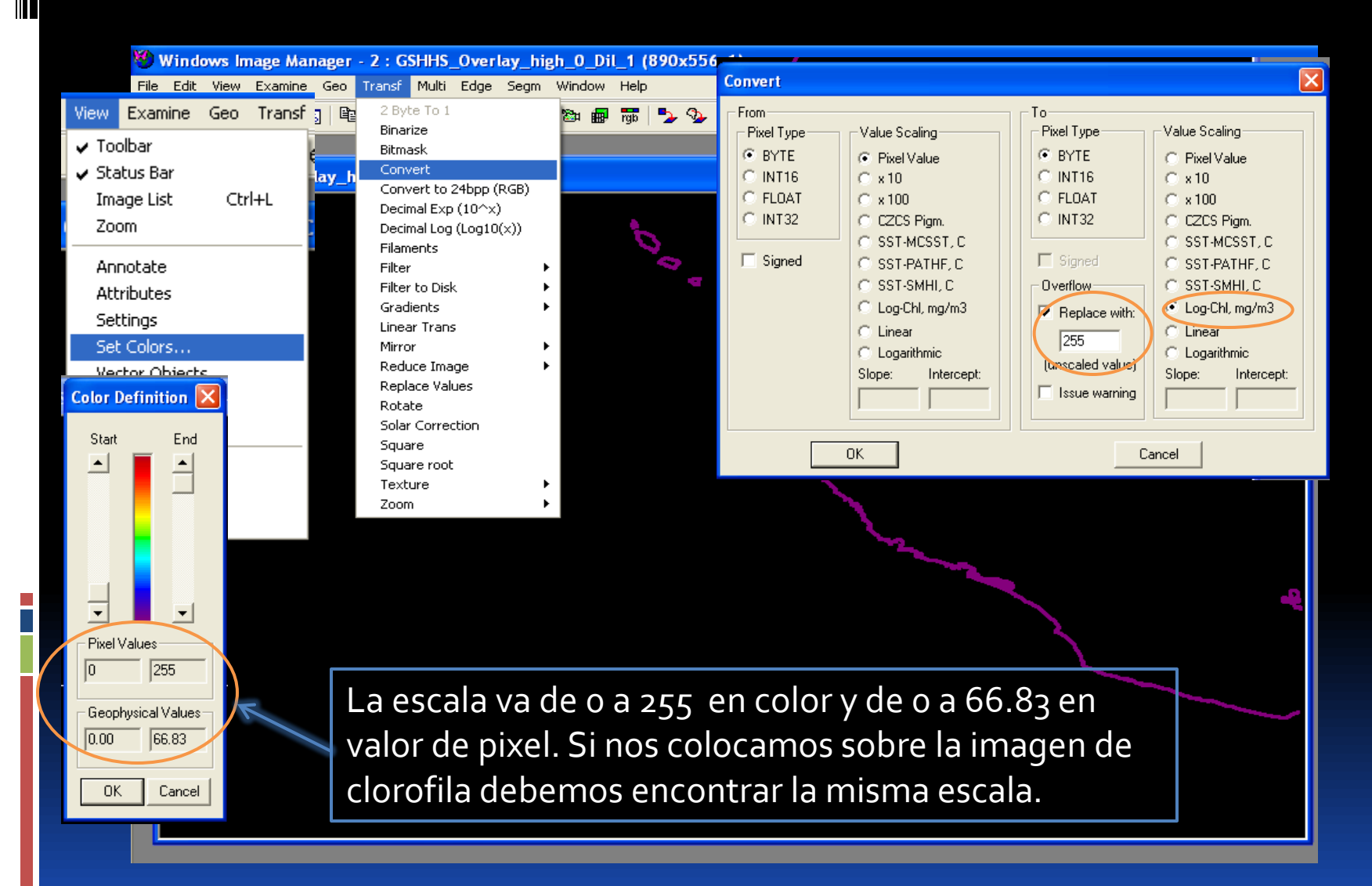

Paso 5.- Para colocar las coordenadas utilizamos Geo > Grid, especificamos cada cuantas decimas de grados aparecerán las líneas del grid.

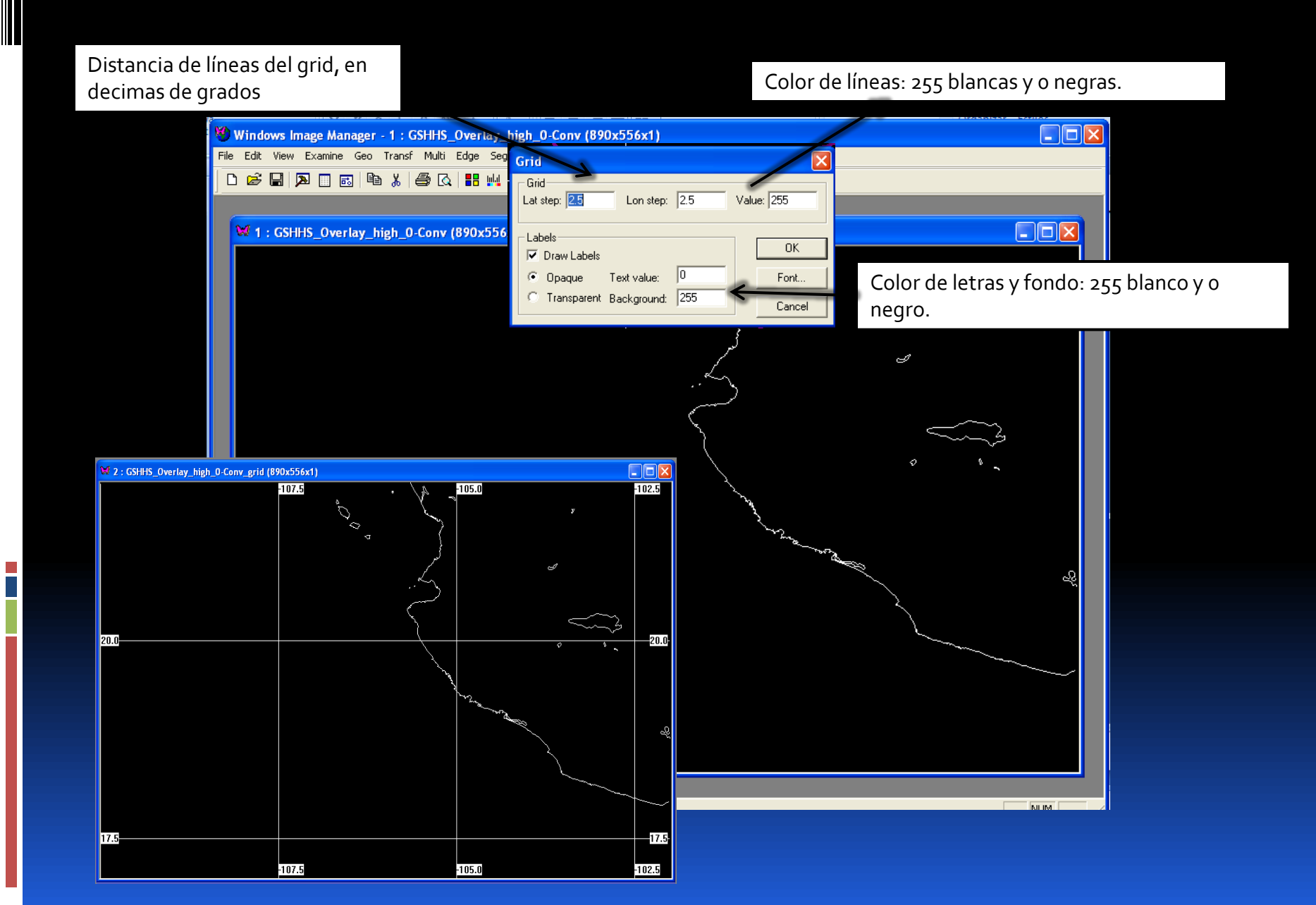

Paso 6.- Para la colocación de la escala de colores, debemos tomar en cuenta que la imagen además de estar referenciada en latitud y longitud, esta referenciada en x,y. Así, cuando colocamos el cursor sobre la imagen podemos ver las coordenadas, los puntos donde se posiciona y el valor de pixel, oprimiendo el botón izquierdo del ratón. Ahora vamos a View > Annotate y en Left y Right colocamos los valores de X que se obtienen en las dos posiciones.

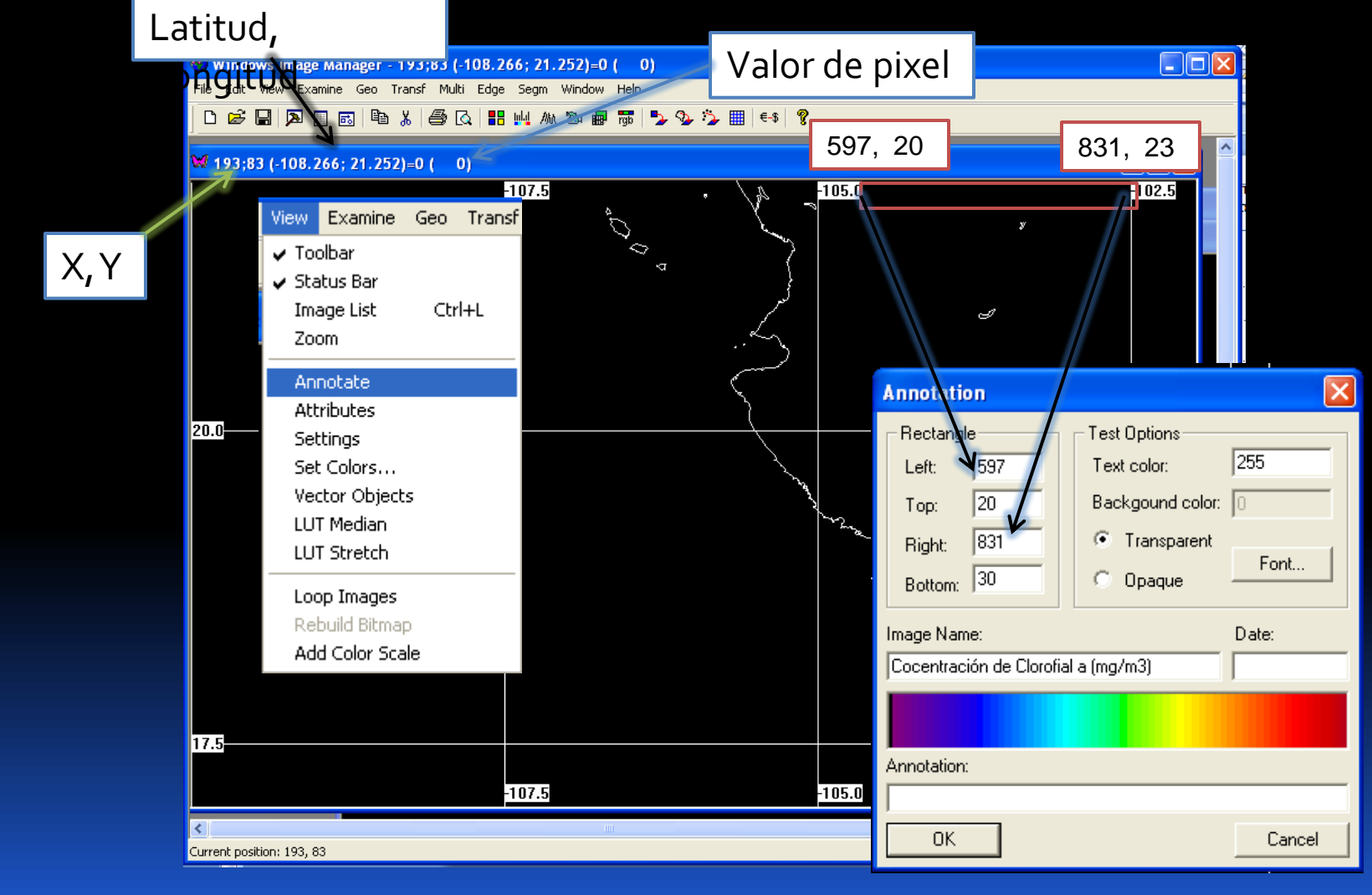

Paso 7.- El "mapa base " es guardado en formato HDF, para posteriormente ser sobrepuesto a nuestra serie de imágenes de clorofila.

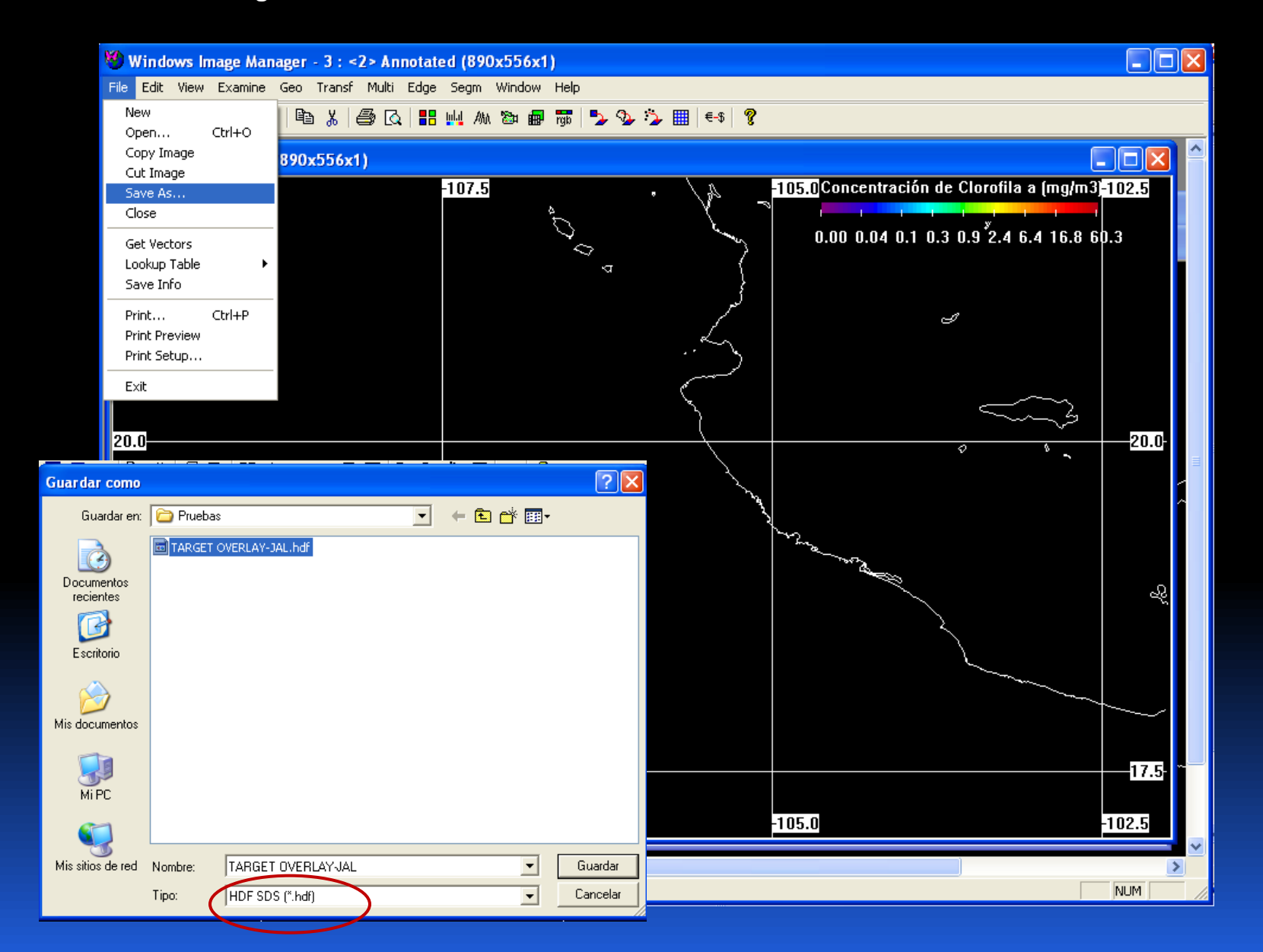

Paso 8.- Para sobreponer el "mapa base" a nuestra serie de imágenes, utilizamos nuevamente el programa wam\_series. Especificando nuevamente el directorio con los archivos de entrada (en este caso serán los recortes del área de estudio), el formato con el que entran los archivos, el directorio de salida (para este ejemplo se creo un directorio llamado JPG) y el formato a exportar (JPG, HDF, etc..). En Overlay especificamos en que directorio esta nuestro "mapa base" y en annotate X, Y. la posicion donde queremos que aparesca la fecha a la que corresponde la imagen.

|                                                                                                    | wam_series                                                                                                    |                   |                                                        |
|----------------------------------------------------------------------------------------------------|----------------------------------------------------------------------------------------------------|-------------------|--------------------------------------------------------|
| Directorio archivos entradas                                                                         | Frondir: K:\IMAGENES CONABIO\conabio mensuales\JALISCO<br>File pattern: [*.hdf                                                                                                    | Save as:          |                                                        |
| Nombre archivos de entrada, el<br>asterisco especifica cualquier<br>nombre<br>*.HDF                  | Tordir:   K:\IMAGENES CONABIO\conabio mensuales\UALISCO\JPG     Save Log   C:\Program files\Wimsoft\wam_series_log.txt     Get Log   Median-filter? Size:     Input type:   [SDS]     Fill Holes? Size:   Null value                                                                                                    | HDF<br>HDF in RGB | Formatos de exportación                                |
| Directorio archivos salida                                                                           | HDF CoastWatch C Img (Byte) L1B Verlay K:\IMAGENES CONABIO\conabio mensuales\JALISCO\Pruebas Load Palette C\Program Files\Wimsoft\chilut                                                                                                    | Lat,Lon,Value     | Especificamos el directorio<br>donde se guardo nuestro |
| Indicamos que coloque la<br>fecha a la que corresponde la<br>imagen.<br>Si todo funciona bien: Done! | Annotate: X= 10 Y= 12 Cut subimage? -110 Statistics, Valid Min, Max: 0.015 64 Min, Max Temperature for CoastWatch                                                                                                    | -102              | "mapa base" en HDF                                     |
|                                                                                                    | Convert to byte? Chlor_a, Logarithmic Color Stretch 20<br>Remap to C:\Program files\Wimsoft\Images\hdf\SeaWiFS\baja_2000_ap<br>Forward Mapping Forward w. Fill Gaps Inverse Mapping<br>A20090912009120.L3m_MO_1km.CHL0.hdf.cut.hdf<br>A20091212009151.L3m_MO_1km.CHL0.hdf.cut.hdf<br>A20091522009181.L3m_MO_1km.CHL0.hdf.cut.hdf<br>a== Done! === | il\composite.hdf  | para dar inicio al<br>recorte.                         |
|                                                                                                    |                                                                                                    |                   |                                                        |

El producto final será una serie de imagen con coordenadas en latitud y longitud, con escala de colores y fecha.

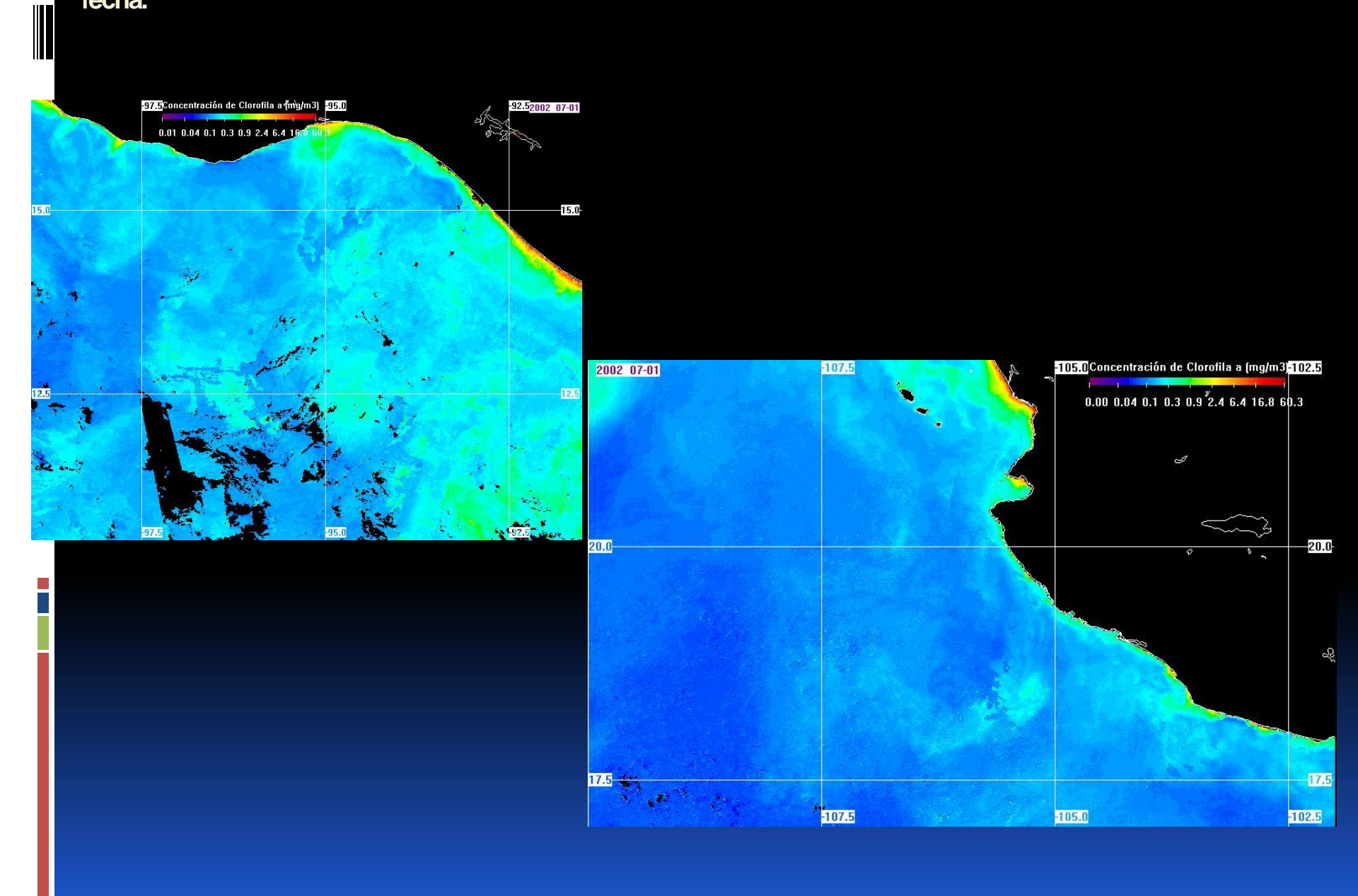